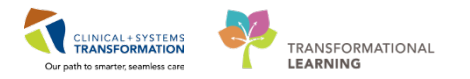

## Pharmacy – Dual Pharmacists Verification of a Medication Order

**Objective** – To document on the medication order when two pharmacists are required to verify certain medication orders

In certain facilities or departments there are policies in place that two pharmacists are required to verify certain orders as a "double check insurance" (e.g. pediatric orders). The following procedures will show how to verify the aforementioned orders without any disruptions on the MAR. Also it will not print any labels, nor will it prompt any nursing review after it's finished. (Note: This process **DOES NOT APPLY** to chemotherapy orders)

## **Dual Pharmacists Verification of a Medication Order**

1. In the Medication Manager action screen, select **Verify** to the order that requires dual pharmacists verification

| Verify 🗸 Active 🦙 ledipasvir-sofosbuvir 1 tab tab PO qdaily 2018-Feb-14 12:43 PST | 2018-May-09 07:59 PDT (p) | MED |
|-----------------------------------------------------------------------------------|---------------------------|-----|

- 2. Print a screen shot and retrieve from the printer
  - a. Press the PrtSc (Print Screen) key on your keyboard
  - b. Open Paint in Microsoft Windows
  - c. Press Ctrl (Control) and V together to paste the screen shot to Paint
  - d. Print the screen shot by using the Print function
- 3. Click **Apply** to verify order
- 4. Verify the order as per normal procedure (first pharmacist)
- 5. Click **OK** to finish verification
- 6. Click Submit to send the verified order for dispensing
- 7. Hand the screen shot printout to the second pharmacist for dual verification

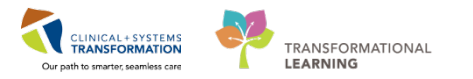

8. Second pharmacist to select Modify to the order in the Medication Manager action screen

| Modify | <ul> <li>Active</li> </ul> | ledipasvir-sofosbuvir 1 tab tab PO qdaily | 2018-Feb-14 12:43 PST 20 | )18-May-09 07:59 PDT (p) | MED |
|--------|----------------------------|-------------------------------------------|--------------------------|--------------------------|-----|
|        |                            |                                           |                          |                          |     |

- 9. Click **Apply** to "modify" the order (to verify and to add comments on the order that two pharmacists verified the same order)
- 10. Verify the order as per normal procedure (second pharmacist)
- 11. Click Comments

| M Modify Med Order                                                                                                    |                                                                                                    |                                                                                |                                                                                           |
|----------------------------------------------------------------------------------------------------|----------------------------------------------------------------------------------------------------|--------------------------------------------------------------------------------|-------------------------------------------------------------------------------------------|
| Drug:                                                                                                    |                                                                                                    |                                                                                |                                                                                           |
|                                                                                                    |                                                                                                    |                                                                                | Update                                                                                    |
| ⊿ Drug                                                                                                    | Dose                                                                                                    | Ordered As                                                                     | Remove                                                                                    |
| 4 ledipasvir-sofosbuvir                                                                                                    | 1 tab                                                                                                    | ledipasvir-sofosbuvir 90 mg-40                                                 |                                                                                           |
| 60 ledipasvir-sofosbuvir 90 mg-400 mg tab                                                                                                    |                                                                                                    |                                                                                |                                                                                           |
| * Route:<br>PO  ↓ qdaily  ↓ m ↓<br>Duration:<br>(None)  ↓ H-Feb-2<br>Previous scheduled administration: P<br>14-Feb-2018  ↓ ↓ 12:43  ↓ 15-Feb-2<br>Order comments: | Dustom<br>Custom<br>Custom | on:<br>Time: PDT<br>Time: PDT<br>018<br>Time: PDT<br>Skip<br>PST<br>08:00<br>8 | n:<br>Phamacist-PhamNet 15<br>Stop type:<br>Physician Stop •<br>emaining doses:<br>3<br>& |
| Dosage form: *Communica                                                                                                    | Tion type: Order priority                                                                                                    | Sequence:                                                                      | Product                                                                                   |
| tab                                                                                                    | ▼ (None)                                                                                                    | ✓ (None) ▼                                                                     |                                                                                           |
| * Dispense category: * Dispense fro                                                                                                    | om location: Initial doses:                                                                                                    | Initial quantity:                                                              | Printing                                                                                  |
| UD 👻 🚳 Rx LGH MAII                                                                                                    | N PHARMACY-Not S 🔻 🚱 0                                                                                                    | fo)                                                                            | Comments                                                                                  |
| * Billing formula: Start dispens                                                                                                    | e date: Time:                                                                                                    |                                                                                | Order Type                                                                                |
| Standard • 600' **_***                                                                                                    | <b>↓ ↓</b>                                                                                                    |                                                                                | Alat Uitaan                                                                               |
| Price: Cost                                                                                                    |                                                                                                    |                                                                                | Alert History                                                                             |
| \$0.00 \$0.00                                                                                                    |                                                                                                    |                                                                                | Rx Intervention                                                                           |
|                                                                                                    |                                                                                                    |                                                                                | Lot Info                                                                                  |
| <ul> <li>Fatient's own med</li> <li>Auto calculate initial dose</li> </ul>                                                                                         |                                                                                                    | ОК                                                                             | Cancel                                                                                    |

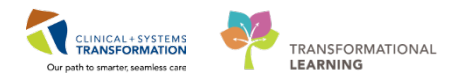

12. In the Rx Comment section, type Second pharmacist verification performed by (Insert Name)

|                                    |                                                                |                   |    |             |                                |               | P | Update       |
|------------------------------------|----------------------------------------------------------------|-------------------|----|-------------|--------------------------------|---------------|---|--------------|
| Drug                               | Drug Dose                                                      |                   | _  |             | Ordered As                     |               |   | Reman        |
| 4 ledipasvir-sofosbuvir            |                                                                | 1 tab             |    |             | ledipasvir-sofosbuvir 90 mg-40 | uvir 90 mg-40 |   | riterriterri |
| 66 ledipasvir-so                   | fosbuvir 90 mg-400 mg tab                                      |                   |    |             |                                |               | • | Modify       |
| N                                  | Comments                                                       |                   |    |             |                                |               | × |              |
| lauta:                             | Rx comments:                                                   |                   | 80 | Fill notes: |                                | 60            |   |              |
| D v qdail<br>aration:<br>(None)    | Second pharmacist verifica<br>John Smith (R.Ph)                | tion performed by | *  |             |                                | *             |   | mNet15       |
| evious scheduled adm<br>4-Feb-2018 | Control number:                                                |                   |    |             |                                |               |   | ses:         |
| der comments:                      | User defined details:                                          |                   |    |             |                                |               |   |              |
|                                    | Number of Doses Needed:   Justification:  Recommended by conse | ult serv 🔻        |    |             |                                |               |   |              |
| asage form:                        | Indication:                                                    |                   |    |             |                                |               |   | Product      |
| b                                  |                                                                | ^                 |    |             |                                |               |   | Touoct       |
| Dispense category:                 |                                                                |                   |    |             |                                |               |   | Printing     |
| illing formula:                    |                                                                |                   | 1  |             |                                |               |   | Inder Typ    |
| andard                             | BCCA Protocol Code:                                            |                   | -  |             |                                |               |   | the Upper    |
| rice: Cost                         |                                                                | A                 |    |             |                                |               |   | art mistory  |
| .00 \$0.00                         |                                                                |                   | ,  |             |                                |               |   | Lot Info     |
|                                    |                                                                |                   |    |             |                                |               |   |              |

- 13. Click OK to finish Comments
- 14. Click OK to finish verification
- 15. Now the order has the << i icon meaning it's ready to be submitted. Click **Submit** to commit the order

| Active | Iedipasvir-sofosbuvir 1 tab tab PO qdaily 20 | 18-Mar-02 10:04 PST | MED    |        |       |
|--------|----------------------------------------------|---------------------|--------|--------|-------|
|        |                                              |                     | Submit | Cancel | Apply |

16. The order is now considered dual-verified by two pharmacists